**Certificate of Small and Medium Enterprise** 

# 중소기업 확인서 발급 절차 (개인 기업)

2021,2022년 창업 기업 (유효기간 2022.04.01~2023.03.31)

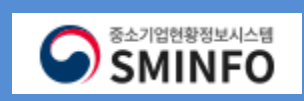

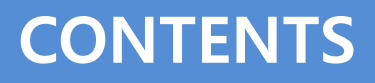

[] 1 신청서 작성 (1 ~ 7p)

02 진행 상황 확인 (8 ~ 9p)

03 과거 규모확인 선택사항입력 (10p) ※'소상공인유예검토' 대상 기업만 진행

**04** 확인서 출력 / 수정 (11 ~ 13p)

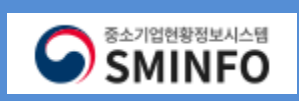

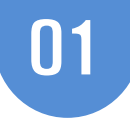

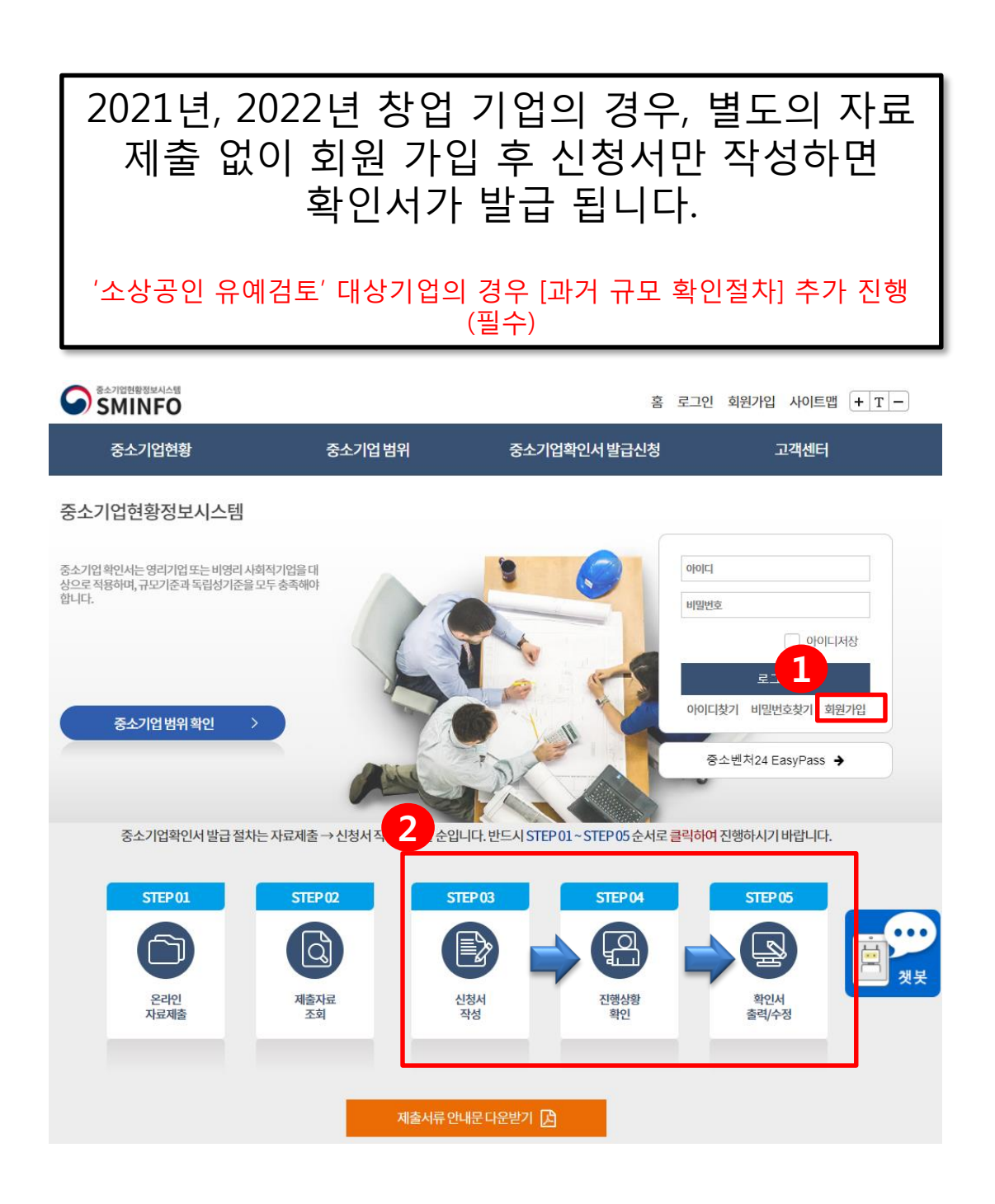

SMINFO

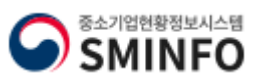

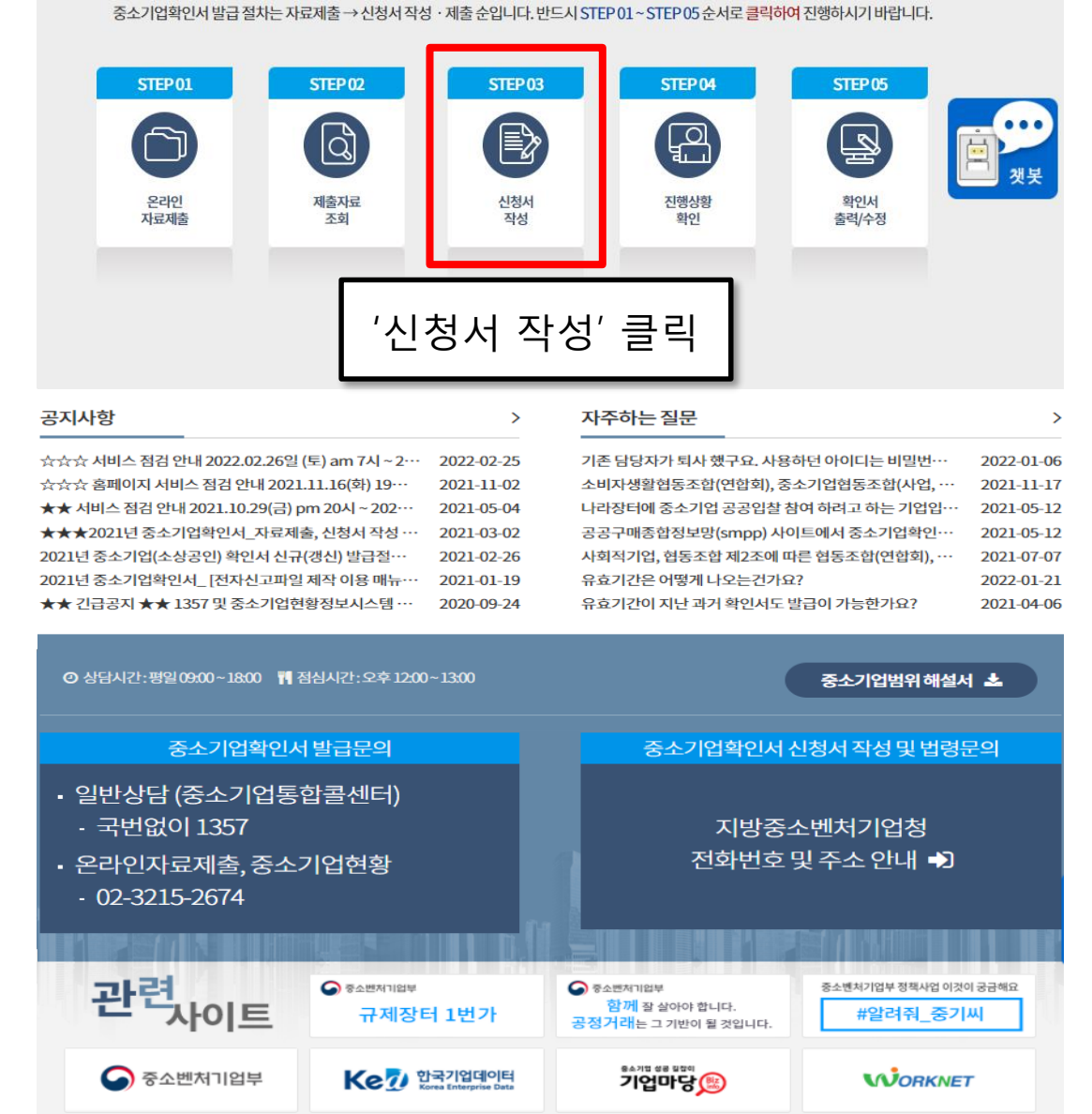

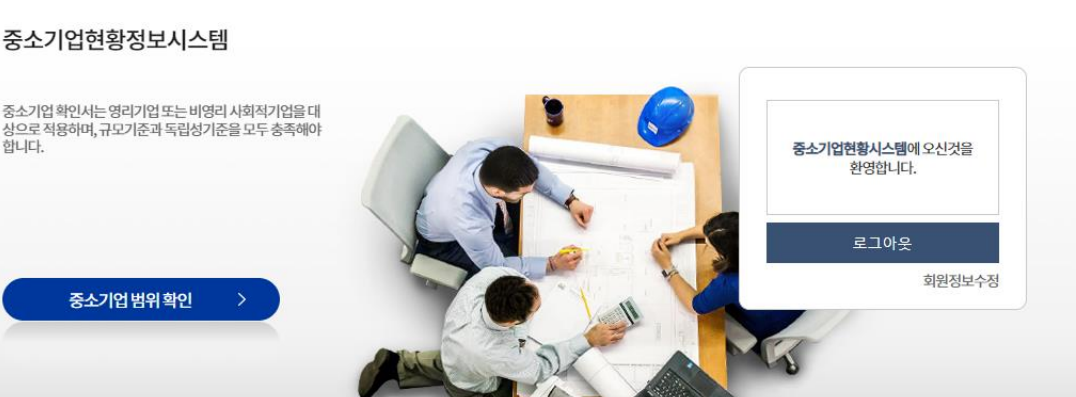

02

신청서 작성하기

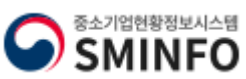

| ା <u>ସ</u> )<br>ପ୍                                                         | 3                                                                           | 신 청 서 작성 ㅎ            | ├ 기 |
|----------------------------------------------------------------------------|-----------------------------------------------------------------------------|-----------------------|-----|
|                                                                            | 홈 로그아웃 나의정보 사이트맵                                                            | 중소벤처24통합로그인 + T =     |     |
| 중소기업범위                                                                     | 중소기업확인서 발급신청                                                                | 고객센터                  |     |
| 중소기업현황<br>SMALL BUSINESS STATUSI<br>중소기업                                   | 정보시스템<br>INFORMATION SYSTEM<br>법위                                           | oo oo                 |     |
| 신청서 작성                                                                     | ☆ ><br>한동의                                                                  | 중소기업확인서 발급신청 > 신청서 작성 |     |
| 중소기업확인서 신청 시 신청기업의 정보<br>업에게 있으며 이에 이의가 없음을 확인함<br>시식과 다른 내용 또는 회원자로 제출 (두 | — — ·<br>및 경쟁입찰제한여부 확인서 등을 하위 또는 잘 못<br>같니다.<br>시스텍 시청서 및 화면에 직접 인력한 시험 포함하 | 임력 하여발생한책임은 신청기       |     |

업확인서를 발급 받은 자 및 중소기업이 아닌 (대기업, 비영리 법인 및 단채 등)자가 중소기업 확인서를 발급 받아 중소기업 시책에 참여한 경우 중소기업 기본법제 28조 및 같은 법 사행령 18조에 따라 500만원 이하 괴태료가 부과되며, 뜴 지원 받은

시형은무효또는 취소및 회수 될 수 있습니다.

## 중소기업확인서 발급신청

SMINFO

|   | 발급절차안내 +  |
|---|-----------|
|   | 온라인 자료제출  |
|   | 제출자료 조회   |
|   | 신청서작성     |
|   | 진행상황 확인   |
|   | 확인서 출력/수정 |
|   | 발급안내문의처   |
|   |           |
| 0 | : 전체동의 후  |

| 확인서 출력 / 수정                                   | 위대왕에 공의합니다.                                                                                                    |          |
|-----------------------------------------------|----------------------------------------------------------------------------------------------------|----------|
| 발급안내 문의처                                      | 🕜 개인신용정보의 수집 및 이용 동의                                                                                                    |          |
|                                               | 중소기업현황정보시스템에서는 신청가업의 중소기업 여부를 판단하기 위하여 아래와 같은 개인신용정보를 수집하며 수집<br>된 개인 신용정보는 중소기업 여부 판단 및 공지사항 전달 등 목적 으로만 활용됩니다.<br>수집하는 개인신용정보<br>성명, 주민등록번호 등 고유식별정보, 휴대진화번호 및 이매일 등 안락처 정보<br>정보주세는 개인신용정보의 수집 및 이용에 관한 사항에 대한 동의를 거부할 권리가 있으며 동의를 거부 할 경우에는 중기한<br>체제는 UA 테이오이 제하다 JPL         | *        |
| O : 전체동의 후                                    | 🕜 행정정보의 공동이용 동의                                                                                                    |          |
| 확인 클릭 시                                       | 본인은 중소가법확인서 별급 업무와 관련하여 당당 공무원이 「전자정부법」 제36조 제1함에 따른 행정정보의 공동이용을<br>통하여 아래의 담당 공무원 확인사항을 확인하는 것에 동의합니다.<br>"동의하지 아니하는 경우에는 신고인이 직접 관련 서류를 제출해야 합니다.<br>당당공무원 확인사항                                                                                                    |          |
| 언정보를 인렬하                                      | 시업자등록증명                                                                                                    | _        |
|                                               | 임언등기사항등당<br>- 위내용에 동의합니다.                                                                                                    | 1        |
| 에요.<br>나이거나리 소거                               | 🕜 국세청 과세 정보의 수집 및 이용 동의                                                                                                    |          |
| 다의정모를 주정<br>하시겠습니까?'<br>라고 팝업이 보              | 중소기업현황정보시스템에서는 신청기업의 중소기업 범위 판단을 위하여 아래와 같이 국세청 과세 정보를 수집하며 수집된<br>국세청 과세 정보는 중소기업 범위 판단 등의 목적으로만 활용됩니다.<br>수집하는 국세청 과세 정보<br>완전세, 부기가치세, 소득세, 법인세, 기업과세, 국세청 과세 정보 중수신 일자(로그) 등의 정보<br>정보주세는 국세청 과세 정보의 수집 및 이용에 관한 사항에 대한 동의를 거부할 권리가 있으며 동의를 거부 할 경우에는 중<br>기원항정보시스템 이용이 제한됩니다. | *        |
| ㅂ넉넉·                                          | □ 위내용에 동의합니다.                                                                                                    |          |
|                                               | ☑ 중소기업확인서 발급정보 공개에 대한 동의                                                                                                    |          |
| A : [나의 성보]에<br>서 기업정보 입<br>력 후 재접속 바<br>랍니다. | 응소기업현황정보시스템에서는 신청기업의 응소기업확인서 발급정보를 수침 및 홈페이지 최 공개를 합니다. 수집된 중소기업<br>인서 발급정보는 중소기업확인서 발급확인 여부 등의 목적으로만 활용됩니다.<br>수집하는 중소기업확인서 발급 정보는 이래와 같습니다.<br>업체명, 사업자등록번호, 중소기업확인서 발급번호, 중소기업확인서 유효기간 정보 등<br>위내용에 독의합니다.                                                                      | <u>छ</u> |
| — · ·                                         | L moronaria                                                                                                    |          |

전체동의

확인

# 중소기업확인서 발급 (개인

중소기업현황

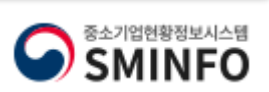

| [중소기업확인서 발급신청<br>(직전, 당해연도 창업기업,                                           | g]-[제출자료 조회]에서 제출자료완료 여<br>,3개년 간편장부기업, 분할 합병, 관계기                                                              | 부를 확인하신 후에 신청서를 작성<br>업보유 기업 제외)                                           | 성                                                | <b>1.</b> 본점사업자등록일 :                                               |
|----------------------------------------------------------------------------|----------------------------------------------------------------------------------------------------|----------------------------------------------------------------------------|--------------------------------------------------|--------------------------------------------------------------------|
| * 물음표의내용을반드                                                                | 시확인하여입력시참고하시기바랍니다<br>큰정보 입력                                                                                     | ł.                                                                         |                                                  | 사업자등록증명원 상의<br><b>"사업자등록일"</b>                                     |
| 기업명 * 🕜                                                                    | 힘내세요중소기업                                                                                                    | N표자명 *                                                                     | 홍길동                                              | <b>2.</b> 최근사업기간말일 :                                               |
| 기업유형 * 🕜                                                                   | 개인기업 ~                                                                                                    | 본점사업자등록일 🕜                                                                 | 2021-01-01                                       | 2021-12-31 (고정)                                                    |
| 본점사업자번호 * ?                                                                | 123-45-12345                                                                                                    |                                                                            |                                                  |                                                                    |
|                                                                            | 07233                                                                                                    | 우편빈호                                                                       |                                                  | <b>3.</b> 확인서 용도:                                                  |
| 온업사업상수소*                                                                   | 서울영등포구의사당대로1                                                                                                    | 힘내세요중소기업                                                                   |                                                  | 공공입찰용/공공입찰용<br>+그 외/그 이외 中 선택                                      |
| 최근사업기간말 2                                                                  | 2021.12.31                                                                                                    |                                                                            | ~                                                | ▲ 즈어조 & 2021년 바                                                    |
| 확인서용도* 3                                                                   | 그이외                                                                                                    |                                                                            | ~                                                | 4. ㅜ 급등 & 2021년 글<br>생 매출액이 가장 큰 업<br>종 <b>동일하게</b> 선택:            |
| <sup>주업종*</sup> 4                                                          | I-숙박및음식점업                                                                                                    |                                                                            |                                                  |                                                                    |
| 2021년 발생매출액이가장<br>큰업종 *                                                    | l-숙박및음식점업                                                                                                    | 제무대리인 있다면 →<br>신청 기업의 '업종 대분<br>르' 므이                                      |                                                  |                                                                    |
| (직전년매출액이 가장 😵<br>큰업종)                                                      | 창업기업및업종이 1개인경우위의업종과<br>업종이 2개 이상일경우,상세페이지 ⑦ 참3                                                                  | ·동일하게 선택.<br>5                                                             |                                                  | ㅠ 군의                                                               |
| 주의 (1) 폐업한 사업자는 (2) 본점사업자 등록 (3) 최근사업기간을 인서_자료제출,신 력하시기 바랍니디 (4) 주업종 판단이 ( | = 확인서 발급이 불가합니다.<br>록일은 사업자등록증명원 ' 사업자<br>날일로 확인서 유효기간이 판단되<br>청서 작성 화면 캡쳐 매뉴얼 ]을 荐<br>ト.<br>어려울 경우 ※ 통계청의 한국표준 | 사등록일'<br><mark>어 집니다.</mark> 신청서 작성 이전<br>함고하시여 유효기간에 맞는<br>5산업분류 검색을 통해 주 | 전공지사항의 [중소기업확<br>= 최근사업기간말일을 입<br>업종을 판단 하시기 바랍니 | 세무대리인 없다면 →<br>통계분류포털-한국표준<br>산업분류 또는 국세청<br>홈택스에서 '업종 대분<br>류' 검색 |
| ч.                                                                         | 한국표준산업                                                                                                    | 넘분류 검색하기                                                                   |                                                  | <b>5.</b> '저장' 클릭 시 [직전<br>연도 또는 당해 연도 창                           |
| ☑ 상시근로자 20<br>○ 상시근로자 20명 이상<br>· 상시근로자 20명 이상                             | )명 이상 기업 해당 여부<br>5기업                                                                                           | 녀주 치지 아드를 차                                                                |                                                  | 업기업 여부]에 <b>자동으</b><br>로 체크됨.                                      |
| · 정치근로자 20명 이정                                                             | 이 불가능한 기업해당여부                                                                                                   | [월 아시 않도록 임<br>[7]                                                         |                                                  | <b>6.</b> 다음 페이지 이동                                                |
| 직전연도 또는 당해연                                                                | <sup>토 창업기업 여부</sup> 저장하다                                                                                       | 면 자동 체크 됨.                                                                 |                                                  |                                                                    |
| · 전원왕구대왕기립<br>* 최근3개년연속으로건<br>* 최근3개년이내복식부                                 | 반편장부대상기업의 경우에만 혜당<br>타기대상이 된 적이 있는 기업은 제외                                                                       |                                                                            |                                                  | ※ 나머지 항목은 선택<br>하지 말 것.                                            |
| 원천징수이행상황신                                                                  | 고서 제출이 불가능한 기업                                                                                                  |                                                                            |                                                  |                                                                    |
| <ul> <li>- 근로소득간이세액신고</li> <li>* 근로소득간이세액표 </li> </ul>                     | 2 년월 없이 일봉식만 신고하는 기업, 대<br>상최저액 미달등으로 위치징수이행 상황<br>5                                                            | ±사 1인기업<br>신고서를 신고하지 않은 기업등(<br>터장                                         | 기 해당                                             |                                                                    |

# 신청서 작성

分 > 중소기업확인서 발급신청 > 신청서 작성

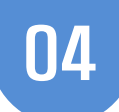

# 중소기업확인서 발급 (개인 기업)

\*[온라인자료제출]이후 신청서를 작성하시기 바랍니다.

신청서 작성하기

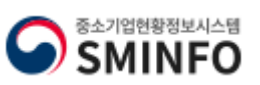

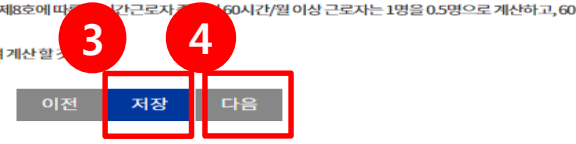

단시간근로자: 「근로기준법」 제2조제1항제8호에 따 시간/뭘미만인자는상시근로자수에서제외 법인의 경우, 본점 및 지점 인원을 모두 합하여 계산 할

연구전담요원: 인증 받은 기업부설연구소(연구개발전담부서)에 등록된 연구전담요원(기업부설연구소에서 근로하는 일반사무직은 상시 근로자수에 포함)

창업일부터 12개월 이상이 지난 경우 : 신청일이 속하는 달부터 역산하여 12개월이 되는 달까지의 기간의 매월 말일 현재의 상시근로자수 를입력

그 외의 기업은 무한책임사원 또는 업무집행자

주식회사 또는 유한회사의 경우 등기된 이사(사외이사는 제외)

임원:원천징수이행상황신고서에 포함하여 신고한 인원 중 아래에 해당하는 자 (중도 퇴사한 임원은 제외)

상시근로자수=총 근로자 수-(영원+업용근로자+3개월 이내로 기간을 정한 근로자+연구전담요원+60시간 미만 단시간 근로자) 근로자란 직업의 종류와 관계없이 임금을 목적으로 사업 또는 사업장에서 근로를 제공하는 모든 자를 의미힘

신청일이 속하는 달에 창업한 경우 : 신청일 현재의 상시근로자수를 입력

속하는 달에 창업한 경우 : 신청일 현재의 상시근로자수를 입력

름입력 창업일부터 12개월이 되지 아니한 경우 : 창업일이 속하는 달부터 산정일까지의 기간의 매월 말일 현재의 상시근로자수를 입력 신청일이

📓 상시근로자수 창업일부터 12개월 이상이 지난 경우 : 신청일이 속하는 달부터 역산하여 12개월이 되는 달까지의 기간의 매월 말일 현재의 상시근로자수

## 🖸 입력시 참고사항

| 구분     | 1월 | 2월 | 3월 | 4월 | 5월 | 6월 | 7월 | 8월 | 9월 | 10월 | 11월 | 12월 |
|--------|----|----|----|----|----|----|----|----|----|-----|-----|-----|
| 상시근로자수 | 2  | 2  | 1  | 1  | 1  | 2  | 2  | 2  | 2  | 3   | В   | 3   |

## [2] 상시근로자수(명)

2 업연도 창업한 기업: 직전 사업연도말 재무상태표(대차대조표)상 금액. 단, 자본금은 '자본금+자본잉여금' 금액 업연도 창업한 기업: 당해 사업연도 개시재무상태표(대차대조표)상 금액. 단, 자본금은 '자본금+자본잉여금' 금액

## 자본금,자산총액,자기자본

신청일이 창업일이 속하는 달의 다음 달에 포함되는 경우

신청일이 창업일이 속하는 달에 포함되는 경우

기간의 매출액을 합한 금액을 해당 일수로 나눈 금액에 365를 곱한 금액으로 한다.

여해당월수로나눈금액에 12를곱한금액. 예시) 창업일 : 2021. 01. 06, 산정일 2021. 08. 01 창업일이 속하는 달의 다음달 2021.02~ 산정일이 속하는 달의 직전달 2021.07 뭘 매출액 을 합하여 ÷6(사업기간 6개월) ×12(12달)=신청기업의 매출액 다만, 다음 중 어느 하나에 해당하는 경우에는 창업일부터 신청일까지의

창업일부터 12개월이 되지 아니한 경우: 창업일이 속하는 달의 다음달부터 신청일이 속하는 달의 직전 달까지의 기간의 뭘 매출액을 합하

창업일부터 12개월 이상이 지난 경우: 신청일이 속하는 달의 직전 달부터 역산하여 12개월이 되는 달까지의 기간의 뭘매출액을 합한 금액 예시) 창업일: 2020.01.01, 산정일: 2021.05.01 역산하여 12개월이 되는 달: 2021.04~2020.05의 각월 매출액 합산

### 📓 매출액

## [℃ 입력시 참고사항

| U        | 2022-02-26       |
|----------|------------------|
|          | 육천오백삼십삼만0천원      |
| 매출액(천원)  | 65,332 원         |
|          | 오익원              |
| 자산총액(천원) | <b>500,000</b> 원 |

## (금액은 천원단위로 입력하세요.)예시 ① 오천만원=50,000 ② 일억원=100,000

### (단위:천원)

## □ 주요재무정보

창업일

주의사항%

상시근로자가 없는 경우에는 해당 월만큼 최소한 '0'을 입력하셔야 합니다. 모든 항목을 입력하신 후에는 반드시 '저장' 버튼을 눌러주셔야 확인서가 정상적으로 발급됩니다.

2021-01-01

주요 재무정보는 매출액,자산총액 모두를 입력하셔야 하며 입력할 금액이 없는 경우에도 최소한 '0'이상 을 입력하셔야 합니다.

지전연도 및 당해연도 창업한 기업은 아래에서 입력한 정보를 바탕으로 중소기업확인서가 발급되오니, 정확한 정보를 입력하시길 바랍니다.

## 직전연도 및 당해연도 창업 기업 입력 화면

슈 > 중소기업확인서 발급신청 > 신청서 작성

05

1. 매출액 : 신청일이 창업 일로부터 12개월 이상인 경우 / 12개월 미만인 경우 에 따라 계산 하여 입력.

(아직 매출 발생이 하나도 없는 경우 '1' 이라도 입력.)

**자산총액**: 자본금, 사업초 기 비용 등으로 대략적으로 산정 가능한 금액 입력.

<천원 단위> : 숫자 입력

시 상단에 한글로 함께 표

기 되니 반드시 확인하여

신청일이 창업일로부터 12

개월 이상인 경우 / 12개월

근로소득 원천세 신고하는 정규직 직원만 입력.

(일용직, 프리랜서,아르바이

직원이 없는 경우 '0' 입력.

4. 다음 페이지 이동

미만인 경우에 따라 계산

입력 바람.

하여 입력.

트 직원 제외)

3. 저장

2. 상시근로자 :

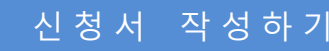

중소기업확인서 발급 (개인 기업)

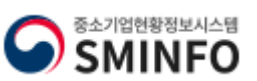

확인

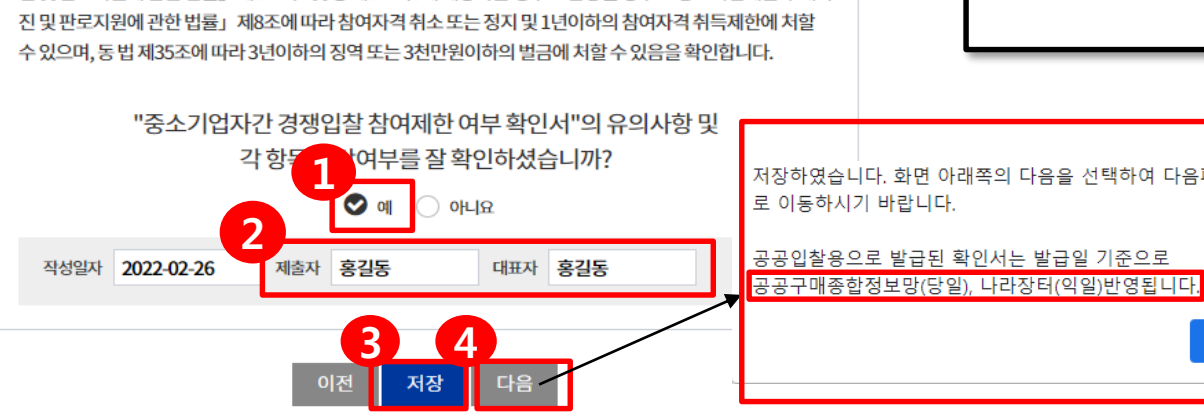

저장하였습니다. 화면 아래쪽의 다음을 선택하여 다음페이지 로 이동하시기 바랍니다.

위 내용은 사실과 다름이 없음을 확인하며, 기재된 내용이 사실과 달라서 추후 신청 당시 「중소기업제품 구매촉 진 및 판로지원에 관한 법률」 제8조의2 및 영 제9조의3에 해당하는 경우로 판명될 경우 「중소기업제품 구매촉

#### 해당하지 않음

대기업이 중소기업에 경쟁제품을 생산하는 사업을 시작하는 데 드는 공장설립비(임차하는 경우 임차료를 말한다), 생산설비 설치 비 등 총비용의 100분의 51 이상을 두자, 대여 또는 보증한 경우에 해당하는가?

대가입 또는 대가입과의 관계가 「중소가입기본법 시행평」 제3조의2제1형제1호가목에 해당하는 자가 중소가입의 다른 주요 주주(누구의 명의로 하든지 자기의 개산으로 의결권 있는 발행주식총수의 100분의 100분의 주식을 소유하거나 입원의 입면 등 해당 중소기업의 주요 결정사항에 대하여 사실상 지배력을 행사하고 있는 주주를 말한다(아의 개약 또는 합의에 의해 중소기업의 대표이사를 입면하거나 입원의 100분의 50 이상을 선입하거나 선입할 수 있는 경우에 해당하는가?

#### 하지않음

대기업이 중소기업에 그 중소기업의 발행주식총수 또는 출자총액(개인사업자의 경우에는 자산총액을 말한다)을 초과하는 금액 에 해당하는 자산을 대여하거나 채무를 보증하고 있는 경우에 해당하는가?

#### 해당하지 않음

대기업이 중소기업으로부터 그 중소기업의 주된 사업 및 영업활동 또는 거래의 주된 부분을 위임받아 수행하고 있는 경우

다음 각 목의 어느 하나에 해당하는 대기업과 중소기업의 관계 [대·중소기업 상생연력 촉진에 관한 법률」 제2조제호호에 따른 대가입(이하이 호에서 "대가입"이라 한다)의 대표 · 최대주주 또는 최다지분 소유자나 그 대가입의 임원( 특점규제 및 공장거래에 관한 법률) 제2조제5호에 따른 임원을 말한다. 이하 이 호에 서 같다)이 중소기업의 임원을 감압하고 있거나 중소기업의 임원으로 파견되어 있는 경우에 예당하는가?

지배기업과의 관계가 제1호 각 목의 어느 하나에 해당하는 자가 자회사와 합산하여 종속기업의 주식등을 100분의 30 이상 소유하 면서 최다출자자인 경우에 해당하는가?

자회사가 단독으로 또는 다른 자회사와 합산하여 종속기업의 주식등을 100분의 30 이상 소유하면서 최다출자자인 경우에 해당히 는기?

지배가업이 그 지배가업과의 관계가 제1호에 해당하는 종속가업(이하 이 조에서 "자회사"라 한다)과 합산하거나 그 지배가업과 의 관계가 제1호 각 목의 어느 하나에 해당하는 자와 공동으로 합산하여 종속가업의 주식등을 100분의 30 이상 소유하면서 최대 출자자인 경우에 해당하는가?

가목에 해당하는 개인의 친족

단독으로 또는 친족과 합산하여 지배기업의 주식등을 100분의 30 이상 소유하면서 최다출자자인 개인

지배기업이 단독으로 또는 그 지배기업과의 관계가 다음 각 목의 어느 하나에 해당하는 자와 합산하여 종속기업의 주식등을 100 분의 30 이상 소유하면서 최다출자자인 경우에 해당하는가?

「대·중소기업 상생협력 촉진에 관한 법률」제2조제2호에 따른 대기업과 「중소기업기본법 시행령」제3조의2에 따른 지배 또는 종속의 관계

#### 중소기업제품 구매촉진 및 판로지원에 관한 법률 시행령 제9조의3 해당여부

#### 해당하지 않음

다음 연도부터 4년 이내에 대기업이 되는 경우도 포함한다) 대기업과 중소기업이 「중소기업제품 구매촉진 및 판로지원에 관한 법률」 제6조에 따라 지정된 같은 종류의 중소기업자간 경쟁 제품을 생산하고 있는가?

대기업(분할등에 의하여 설립되는 기업과 존속하는 기업 중 어느 하나가 분할일·분할합병일 또는 물적분할일이 속하는 연도의

다음각 목에 해당하는 가입으로부터 「상법」 제530조의2 및 제530조의22에 따른 분할·분할합방 및 물정분할(이하 이 조에서 "분할등"이라 한다)에 의하여 설립되는 가입과 존속하는 가입이 같은 종류의 사업을 영위하는 경우에 해당하는 중소가입에 해당 하는가?

#### 중소기업제품 구매촉진 및 판로지원에 관한 법률 제8조의2 해당여부

## 신청서 작성

06

| * 용도가 <b>[공공입찰용]</b><br>으로 발급받는 경우에<br>나오는 페이지. |
|-------------------------------------------------|
| [그 이외]인 경우는<br>나오지 않음.                          |
| <b>1.</b> 위 항목들의 해당<br>여부 확인하여 체크<br>후 "예" 클릭   |
| <b>2.</b> 제출자, 대표자 이<br>름 입력                    |
| <b>3.</b> 저장 클릭                                 |
| (공공구매 종합정보-<br>당일반영<br>조달청(나라장터)-익<br>일 반영)     |
| <b>4.</b> 다음 페이지 이동.                            |
| ※ 법령 해석은 <u>지방</u><br><u>중소벤처기업청</u> 으로<br>문의.  |
|                                                 |

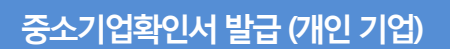

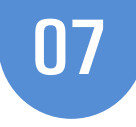

ᢙ > 중소기업확인서 발급신청 → 신청서 작성

신청자정보

| 신청자성명 * | 홍길동                | 휴대전화번호 * | 010 ~ - 0000 | - 0000 |
|---------|--------------------|----------|--------------|--------|
| 회시전화번호* | 02 ~ - 0000 - 0000 | 회시팩스번호   | 02 ~ - 0000  | - 0000 |
| 이메일 *   | cheerup2022        | @        |              |        |
| -146    | kedkorea.com       | 직접입력     |              | ~      |

자료제출 방법선택 \* 자료제출프로그램이용직접제출(당일제출)

\*자료제출 방법은 [중소기업확인서 발급신청]-[온라인자료제출]에서 자료제출 프로그램을 직접 설치하여 제출하시기 바랍니다.

● '국세청 과세자료 제출'을 선택한 기업의 경우 재무 및 원천세 자료를 국세청을 통해 반영하게 됨으로 자료 반영에 **1영업일 이상 소요** 됩니다.

● 국세청 과세자료 제출 시 미 수신된 자료가 있는 경우에는 자료제출 프로그램을 통해 부족한 자료를 다시 제출하셔야 합니다.

● 중소기업확인서 빠른 발급이 필요한 기업의 경우에는 '자료제출 프로그램 이용 직접 제출'을 선택하시고, [중소기업확인서 발급신청]-[온라인 자료제출]메뉴에서 '자료제출 프로그램'을 설치하여 필요 그 가료를 직접 제출하시기 바랍니다.

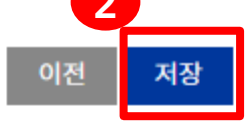

# 🖸 신청서 제출

중소기업기본법 등에 의한 확인기준을 벗어나는 경우에는 확인서의 효력은 상실됩니다. 또한, 연결재무제표를 사용하거나 지배·종속기 업에 해당함에도 불구하고 관련서류를 누락하여 확인서를 발급받아 사용하여 발생한 책임은 신청기업에게 있으며 이에 이의가 없음을 확 인합니다.

중소기업 확인은 신청기업이 제출한 자료를 근거로 산출됩니다. 사실과 다른 내용 또는 허위자료를 제출하여 중소기업이 아닌 자가 중소 기업 시책에 참여한 경우 기 지원 받은 사항은 무효 또는 취소 및 회수되오니 이점 유념하시기 바랍니다.

'신청서 제출' 버튼을 클릭하면 신청서 작성이 완료됩니다.

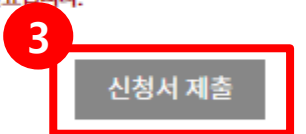

1. 신청자 정보 입력

\* 신청자 성명에 2명 이상의 사람을 입력하거나 이메일에 마침표(.) 혹은 특수문 자를 입력할 경우 오류 발생하므로 입력 시 유의할 것

**2.** 저장

3. 신청서 제출 클릭

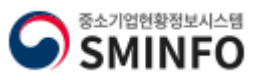

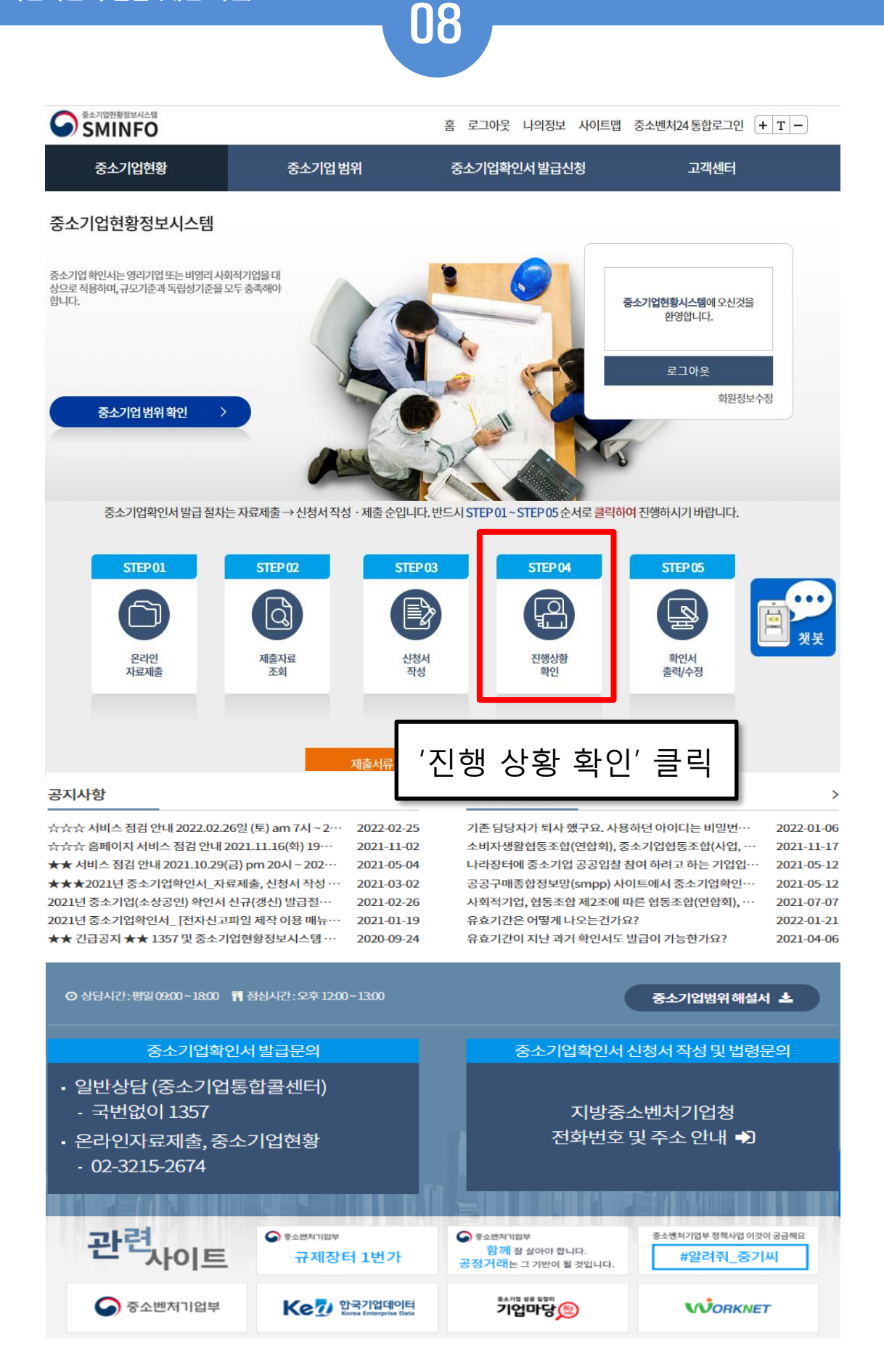

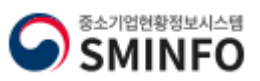

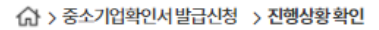

# 중소기업확인서 발급신청

발급절차 안내

온라인 자료제출

제출자료 조회

# 진행상황 확인

09

## 📝 진행상황 조회

- 1. 진행상황이 [자료제출 확인요청] 및 [자료미제출]인 기업은 [결과보기]-[오류]확인을 통해 누락된 자료를 다시 제출 하신 뒤 신청서를 제출 하셔야 합니다.
- 2. 일반기업이 [관계기업, 직전.당해연도 분할.합병 자료제출]를 통해 자료를 제출 할 경우 자료접수가 되지 않으 니 주의하시기 바랍니다.

| 신청서 작성      |                                                                                                    |                                                                                                    |                                                                                                    |                                                                                                    |                                                   |                       |
|-------------|----------------------------------------------------------------------------------------------------|----------------------------------------------------------------------------------------------------|----------------------------------------------------------------------------------------------------|----------------------------------------------------------------------------------------------------|---------------------------------------------------|-----------------------|
| 진행상황 확인     | 기간조회                                                                                                    | 2022-01-26 🗰                                                                                                    | 2022-02-26 🗰 김색                                                                                                    |                                                                                                    |                                                   |                       |
| 확인서 출력 / 수정 | 📝 진행상황                                                                                                    | 결과                                                                                                    |                                                                                                    |                                                                                                    |                                                   |                       |
| 발급안내 문의처    | 발급일자                                                                                                    | 진행상황                                                                                                    | 상세내용                                                                                                    | 중기확인결과                                                                                                    | 결과보기                                              | 비고                    |
|             | 2022-02-26                                                                                                    | 완료                                                                                                    | 중소기업여부 판단이 완료되었습니다.                                                                                                    | 🗛 🕹 ব্রুরগু                                                                                                    | 확인서<br>발급완료                                       |                       |
| 또근          | 🖸 진행상황                                                                                                    | 결과                                                                                                    |                                                                                                    |                                                                                                    |                                                   |                       |
|             | 발급일자                                                                                                    | 진행상황                                                                                                    | 상세내용                                                                                                    | 중기확인결과                                                                                                    | 결과보기                                              | 비고                    |
|             |                                                                                                    | 완료                                                                                                    | 중소기업여부 판단이 완료되었습니다.                                                                                                    | 🗟 বিশ্ববিদ্য                                                                                                    |                                                   |                       |
|             |                                                                                                    | 관기                                                                                                    | 계기업·직전, 당해연도 분할.합병                                                                                                    | 병 자료계출                                                                                                    |                                                   |                       |
|             |                                                                                                    | 관계기업,직                                                                                                    | 전,당해 합병.분할기업이 <mark>아닌</mark>                                                                                                    | ! <b>경우자료제출</b> 불                                                                                                    | 가                                                 |                       |
|             | <ul> <li>※ 서울 소재 가</li> <li>※ [관계기업<br/>관할 지방경</li> <li>1. 진행상황여<br/>아래 [오프라인</li> <li>오프라인</li> <li>* 관계기업.직</li> <li>2. 진행상황여</li> <li>3. 진행상황여</li> <li>4. 진행상황여</li> <li>4. 진행상황여</li> <li>4. 진행상황여</li> <li>4. 진행상황여</li> <li>5. 진행상황여</li> <li>지방 중</li> </ul> | 기업은 '관계기업 오<br>- 직전,당해연도 분립<br>5.소벤처기업청으로<br>이 '관계기업 오류' 및<br>이 증빙자료 제출안니<br>증빙자료 제출안니<br>전년,당해연도 분혈<br>이 편당자접수일경역<br>이 '판단불가'인경우<br>있는 '식제' 버튼을<br>지가 연평균 <sup>1</sup> 등<br>지가 연평균 <sup>1</sup> 등<br>지가 연평균 <sup>1</sup> 등<br>지가 연평균 <sup>1</sup> 등<br>지가 연평균 <sup>1</sup> 등<br>지가 연평균 <sup>1</sup> 등<br>지 않는 <b>1</b> ~ 제 버튼을<br>지하 연제 기업청 안 | 류' 및 '합병·분할기업 오류' 안경우<br>값합병자료제출]을 통해 관련자료를<br>자료제출확인 여부 및 장행상황을 꼭<br>'합병,분할기업 오류' 인 경우 처리 :<br>비]를 클릭하여,관련 자료를 주소지 관<br>비<br>: 합병 자료제출을 통해 제출<br>는지 관할 지방 중소벤처기업청 담당자가 확<br>서리절처<br>클릭하여 해당 판단불가건을 삭제처<br>사업기간말일, 출자기업정보 오기자<br>테출해야 확인서 발급됨)<br>명우 주소지 관할 지방 중소벤처기업: | 관련자료를 우편 접수<br>특제출한기업의 경우<br>국확인해 보시기 바랍니<br>절차<br>방할 지방 중소벤처기업<br>인중인 것임<br>리하신 후 다시 신청서<br>I로 인한 판단불가로 L<br>청으로 문의 | 부탁드립니다<br>니다.<br>1청으로 우편제<br>플 재작성하여<br>1은 경우는 반대 | ŀ.<br>∥출<br>[제출<br>Ξ시 |
| <중기확인 -     | 결과>                                                                                                    |                                                                                                    |                                                                                                    |                                                                                                    |                                                   |                       |

A → <u>기업규모에 따라 중기업 / 소기업 / 소기업(소상공인)으로 표기됨</u>. 확인서 발급완료 버튼 클릭 시 출력페이지 이동

B 중소기업 아님 → 매출액,자산총액 '원단위'로 오입력한 경우 → 지방 중소벤 처기업청 안내 클릭하여 지방 중소벤처기업청 담당자에게 삭제 요청 후 신청 서 재작성.

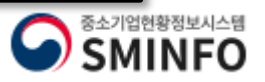

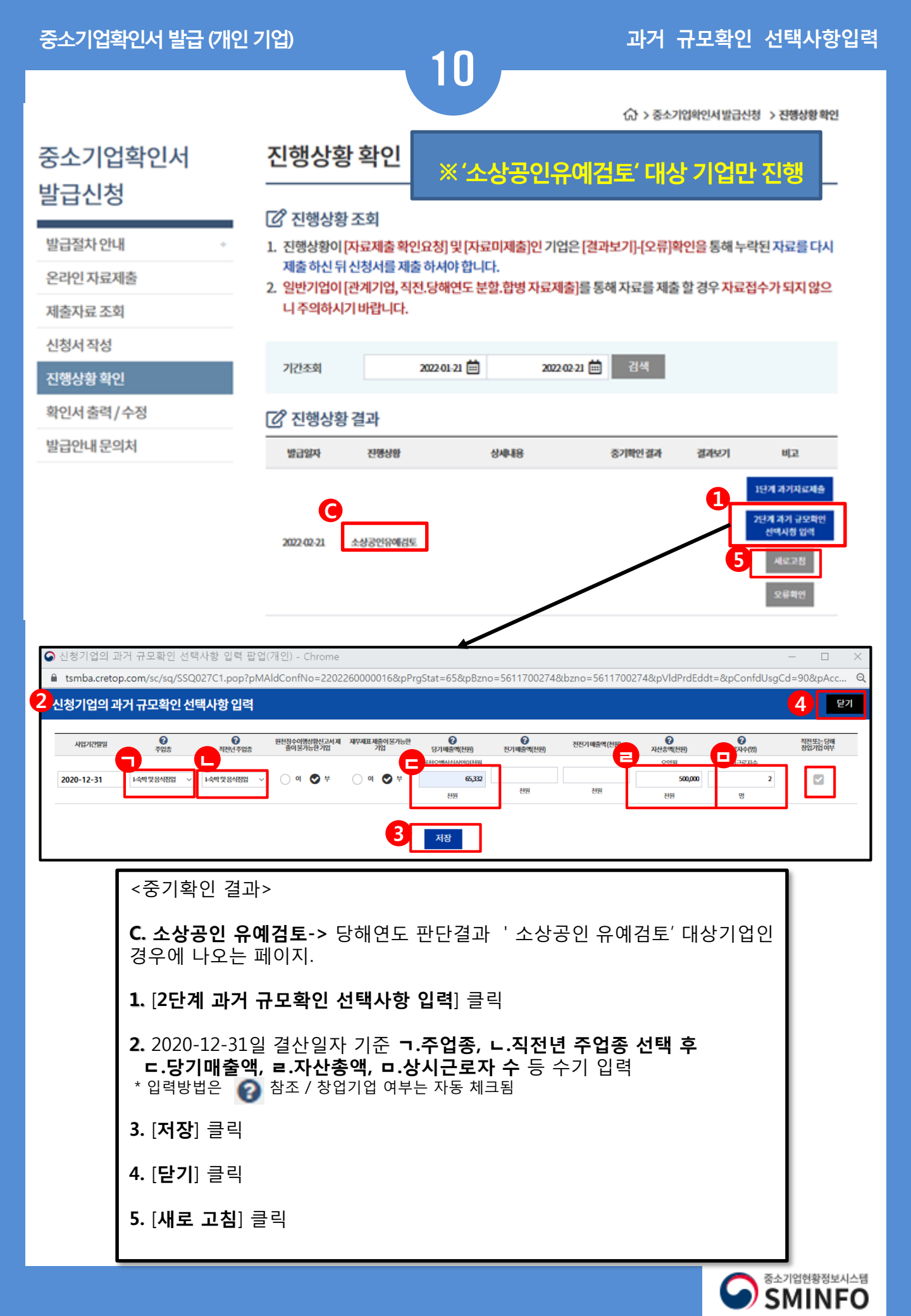

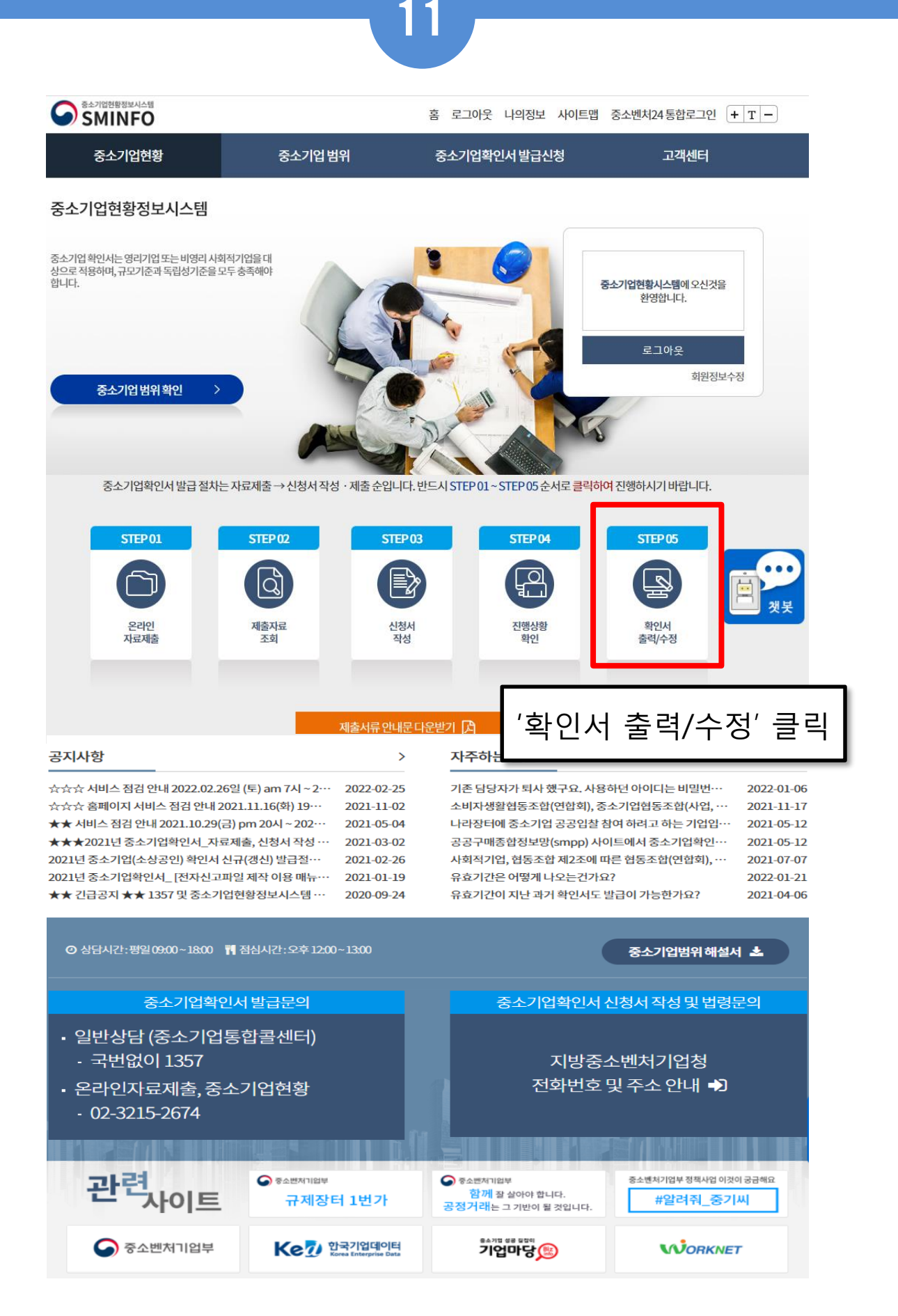

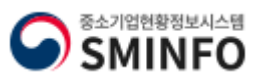

| 중소기업확인서 발급 (개인 기                                                                                                    | /1업)                                                                                                    | 10                                                                                                    |                        | 확 인 서                                      | 출력 수정                  |
|----------------------------------------------------------------------------------------------------|----------------------------------------------------------------------------------------------------|----------------------------------------------------------------------------------------------------|------------------------|--------------------------------------------|------------------------|
|                                                                                                    |                                                                                                    |                                                                                                    |                        | ᠿ > 중소기업확인서 발급신                            | 신청 〉확인서출력/수정           |
| 중소기업확인서                                                                                                    | 확인서                                                                                                    | 출력/수정                                                                                                    |                        |                                            |                        |
| 발급신청                                                                                                    |                                                                                                    |                                                                                                    |                        |                                            |                        |
| 바그저士나아비 🔹                                                                                                    | 기업명.대                                                                                                    | 표자명, 주소 및 발급                                                                                                    | 용도를수정할경우이              | 이용하시기 바랍니다.                                |                        |
| 오라이 자근제축                                                                                                    | 기업명,대                                                                                                    | 표자명,주소를수정함                                                                                                    | 발경우에는 수정 후에            | 사업자등록증을 팩스(02-6974-1.                      | 322)로 전송해 주            |
| 제출자료 조회                                                                                                    | 시기바랍                                                                                                    | 니다.                                                                                                    |                        |                                            |                        |
| 신청서작성                                                                                                    | 🕜 확인서                                                                                                    | 조회                                                                                                    |                        |                                            |                        |
| 진행상황 확인                                                                                                    | 기간조회                                                                                                    | 2021-02-26 📾                                                                                                    | 2022-02-26 🗰           | 검색                                         |                        |
| 확인서 출력/수정                                                                                                    |                                                                                                    |                                                                                                    |                        |                                            |                        |
| 발급안내 문의처                                                                                                    | 🕜 조회결                                                                                                    | 과                                                                                                    |                        |                                            |                        |
|                                                                                                    | 1<br>선택                                                                                                    | 발급일자                                                                                                    | 발급번호                   | 유효기간                                       | 확인결과                   |
|                                                                                                    |                                                                                                    | 2022-02-26                                                                                                    | 0010-2022-959          | 2022-04-01~2023-03-31                      | 소상공인                   |
|                                                                                                    |                                                                                                    |                                                                                                    |                        |                                            |                        |
|                                                                                                    | _                                                                                                    |                                                                                                    |                        |                                            |                        |
|                                                                                                    | 확인                                                                                                    | 서 수정 국문획                                                                                                    | ·인서 출력 영문              | 금확인서 출력 공공입찰용으                             | 로 용도변경                 |
|                                                                                                    | 🕜 확인서                                                                                                    | 수정                                                                                                    |                        |                                            |                        |
|                                                                                                    | 주소기언형                                                                                                    | 화이서이 요도를 [고고                                                                                                    | <u>- 기과 인착 이</u> 위의 용  | 도]로발급하시는경우나라장터(                            | 조달청) 및 공공구             |
| <ul> <li>sminfo.mss.qo.kr/sc/sq/SSQ020R7.pop?confdlssNo=001020</li> <li>sminfo.mss.go.kr sminfo.mss.go.kr/sc/sq/SSQ020R</li> </ul> | 0200002714 - Whale<br>87.pop?confdIssNo=00102                                                              | 20200002714                                                                                                    | - □ × 시발급경<br>✔ ♀ ऽ∧기어 | 정보가 연계되지 않음으로 주의 하/<br>미가 경쟁이차 피기지다 네'를 자성 | 시기 바랍니다.<br>헤아 히머 '주스기 |
|                                                                                                    | 25/25/25/25/25/25/25/25/25/25/25/25/25/2                                                                   | २४१०४४४१४४१४<br>म् वर्ष                                                                                                    | 90배 비안비 으로선택           | <sup>한국</sup> 1. 발급된 확인서                   | 해야하며, 동소기<br>1. 선택     |
| 말급번호 : 0010-2022-959<br>중소                                                                                                    | 기업 확인서                                                                                                    |                                                                                                    | 하셔야힡<br>red모하여         | 합니다                                        |                        |
| [소기                                                                                                    | 업(소상공인)]                                                                                                   | 1999<br>1999<br>1999<br>1999<br>1999<br>1999<br>1999<br>199                                                                                                    | [ot=i                  | <b>2. '</b> 국문확인서 클                        | 춬력' 클릭                 |
| 기 업 명 : 힘내세요중소기업<br>사업자등록번호 : 123-45-123                                                                                           | 45 법인등록번호 :                                                                                                | 23<br>23<br>20<br>20<br>20<br>20<br>20<br>20<br>20<br>20<br>20<br>20<br>20<br>20<br>20                                                                                                    |                        |                                            |                        |
| 대표자명 : 홈길동<br>주 소 :서울 영동포구 의사동<br>유동기가 :                                                                                           | 강대로1.힘내세요중소기업                                                                                              | 20<br>10<br>10<br>10<br>10<br>10<br>10<br>10<br>10<br>10<br>10<br>10<br>10<br>10                                                                                                    |                        | *영문 확인서 사<br>며 화인서 수정이                     | 용을 원하<br>에서 영문         |
| #보기간 · 2022-04-01 ~ 20<br>용 도 : 공공기관 (                                                                                             | 123-03-31<br>길찰 이의 용도                                                                                      |                                                                                                    |                        | 정보 입력 후 '영                                 | 문확인서                   |
| 위 기업은 '중소기업기본법」<br>기업(소상공인)임을 확인합니다                                                                                                | 제2조 및 「소상공인기본법<br>}.                                                                                       | 」 제2조에 의한 소 TE                                                                                                    |                        | 출력' 클릭                                     |                        |
|                                                                                                    |                                                                                                    |                                                                                                    |                        |                                            |                        |
| 20                                                                                                    | 022년 02월 26일                                                                                               | 10 (C & G (C & G |                        | 3 파어차에서 ㅎ                                  | 아시 아이                  |
| 중소벤                                                                                                    | 중소벤처<br>치기업부장관부                                                                                            | 20<br>20<br>20<br>20<br>20<br>20<br>20<br>20<br>20<br>20<br>20<br>20<br>20<br>2                                                                                                    |                        |                                            | 김민지 픽린                 |
| · 월급사실 및 월급부소 등 변동사원은                                                                                                    | 문소기업현황경보시스럽(sminfo.mss.go,<br>, 본탑 및 문제기업 변동시 중소기업 지역<br>이어기보실 데이크에 미리 ~~~~~~~~~~~~~~~~~~~~~~~~~~~~~~~~~~~ | kr)을 통해 확인 가능.<br>금 상실할 수 있음.<br>이 다내고 및 사람기가                                                                                                    |                        | ◢ 하이서 이세☆                                  | ਾਧ ਮੁਲ                 |
| · 거짓 가료를 통해 발망받은 경우 주실<br>의 지원주요 등의 교기가 위해될 수                                                                                      | 2/1일/1분별 계25조세 따라 500만원 이하<br>있음.                                                                          | 의 과해로 및 시작가관<br>                                                                                                    |                        | •• 직진지 진패이                                 |                        |
|                                                                                                    |                                                                                                    |                                                                                                    |                        |                                            |                        |

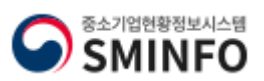

| 중소기업확업       | 인서 발급 (개인                   | 기업)                  | 1                          | 3               | 확인서                              | 출력 수                 |
|--------------|-----------------------------|----------------------|----------------------------|-----------------|----------------------------------|----------------------|
|              |                             |                      |                            |                 | 🕼 > 중소기업확인서 발급                   | 신청 > 확인서출력/イ         |
| 중소기업         | 확인서                         | 확인서                  | 출력/수정                      |                 |                                  |                      |
| 발급신청         |                             |                      |                            |                 |                                  |                      |
| 발급절차 안내      | +                           | 기업명,다                | I표자명,주소및발급                 | 용도를수정할경우이       | 용하시기 바랍니다.                       |                      |
| 온라인자료제       | 출                           | 5 기업명,디              | 표자명,주소를 수정                 | 할 경우에는 수정 후에    | 사업자등록증을 팩스(02-6974-1             | 322)로 전송해 주          |
| 제출자료 조회      |                             | 시기 바랍                | 니다.                        |                 |                                  |                      |
| 신청서 작성       |                             | 🕜 확인서                | 조회                         |                 |                                  |                      |
| 진행상황 확인      |                             | 기간조회                 | 2021-02-26 🗰               | 2022-02-26 🚞    | 검색                               |                      |
| 확인서 출력/*     | 수정                          |                      |                            |                 |                                  |                      |
| 발급안내 문의      | 처                           | 🕜 조회결                | 과                          |                 |                                  |                      |
|              | 1                           |                      | 발급일자                       | 발급번호            | 유효기간                             | 확인결과                 |
|              |                             | ⊻                    | 2022-02-26                 | 0010-2022-959   | 2022-04-01~2023-03-31            | 소상공인                 |
|              |                             |                      |                            | <b>«</b> < 1    | ) > >>                           |                      |
|              |                             | 2—                   |                            |                 |                                  |                      |
|              |                             | 확인                   | 서 수정 국문혹                   | <b>안서 줄력</b> 영문 | ·확인서 출력 공공입찰용S                   | 2로 용도변경              |
| 3            |                             | [2] 확인서              | 수정                         |                 |                                  |                      |
| 10명 확인서 변경 후 | <b>힌내세요중소기업</b>             |                      |                            | <mark>।</mark>  | 도]로발급하시는경우나라장터                   | (조달청) 및 공공구          |
| 대표자명         | 홍길동                         |                      | Å                          | 급기              | ※ 수정 가능한 항목                      | 171 HIZH IFL         |
|              | 서울 영등포구 의사당대                | 로1 힘내세요중소            | ·기업 우편변호                   | : 선택            | 기어며 미규지며 주                       | . 아이지 .              |
| ÷4           | 직접입력<br>(*[우편번호]에서주소조회시,찾고  | 자히는주소가없는 경우[직접입력] 클릭 | 후,위네모킨에 직접기재해 주시기 바랍니다.)   | 야함              | 기합량, 대표자형, ㅜ<br>도, 지점표기 여부. (    | -오, 획인지 -<br>경문확인서 C |
| 지정사업자번호      |                             |                      |                            |                 | 부                                |                      |
| 지점사업자주소      | 직접입력                        |                      | 우편번호                       | 2               | <b>1.</b> 수정할 확인서 선              | 택                    |
| <u>유도</u>    | (*[우편번호]에서주소조회시,찾고)<br>제과동일 | 자히는주소가없는 경우[직접입력]클릭  | 후, 위네모킨에 직접 기재해 주시기 바랍니다.) | ~               |                                  |                      |
| 확인서지점표기여부    | <br>○ 여 ♥ 부                 |                      |                            |                 | <b>2.</b> 확인서 수정 출력              | 클릭                   |
| 영문확인서여부      | ○ 여 ♥ 부                     |                      |                            |                 |                                  |                      |
| 영문기업명        |                             |                      |                            |                 | <b>3.</b> '확인서 변경 후'             | 부분에서 변경              |
| 영문대표자명       |                             |                      |                            |                 | 아고지 아는 영국 구                      | 6                    |
| 영문주소         |                             |                      |                            |                 | 4 저자                             |                      |
|              |                             |                      |                            |                 |                                  |                      |
| 영문지점시업장주소    |                             | 4                    |                            |                 | 5. 기업명, 대표자명                     | 주소 수정하               |
|              |                             | 저장                   |                            |                 | 였으면 사업자등록증<br>Fax : 02-6974-1322 | 등 팩스 송부              |

SMINFO

**Certificate of Small and Medium Enterprise** 

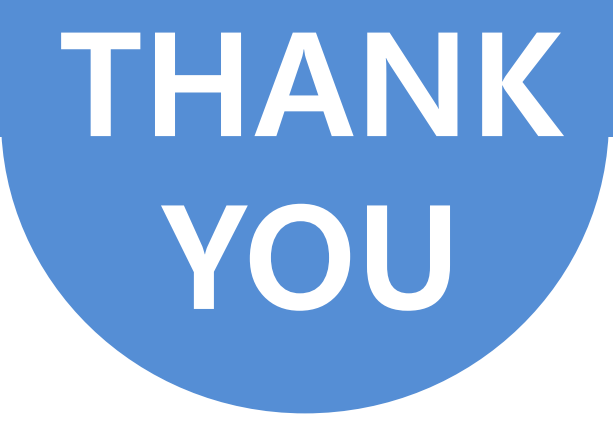

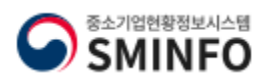